Оплата электроэнергии по реквизитам организации через мобильное приложение Сбербанк Онлайн

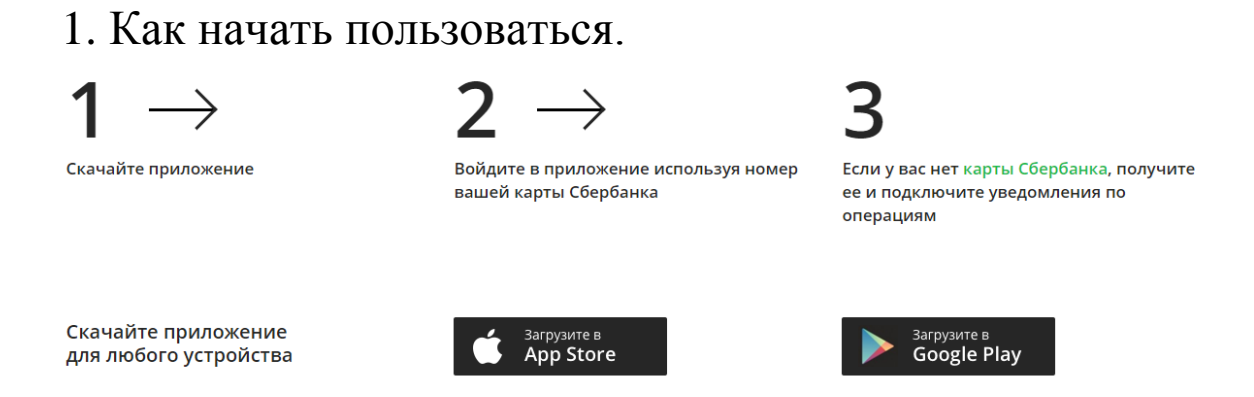

# 2. После запуска приложения во вкладке «Платежи» выбираем «ЖКХ и домашний телефон»:

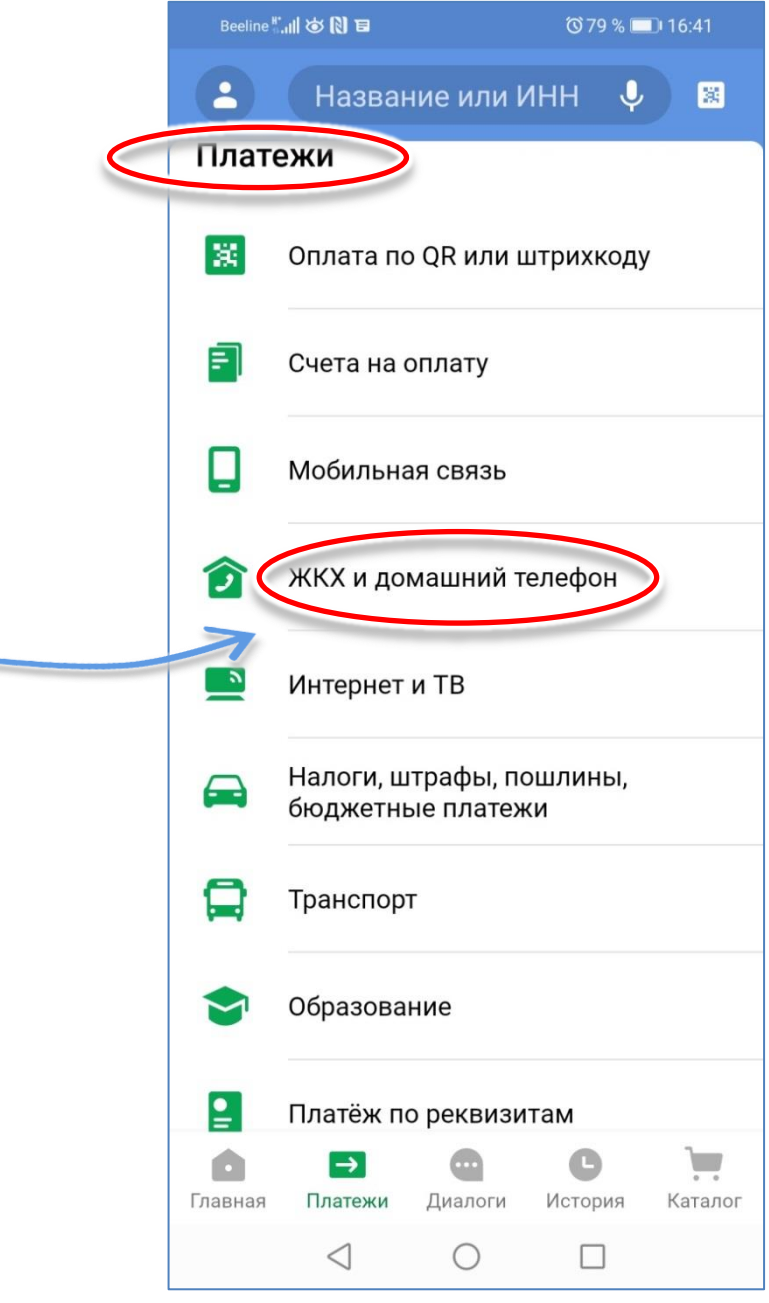

## 3. Далее выбираем пункт «Электроэнергия»:

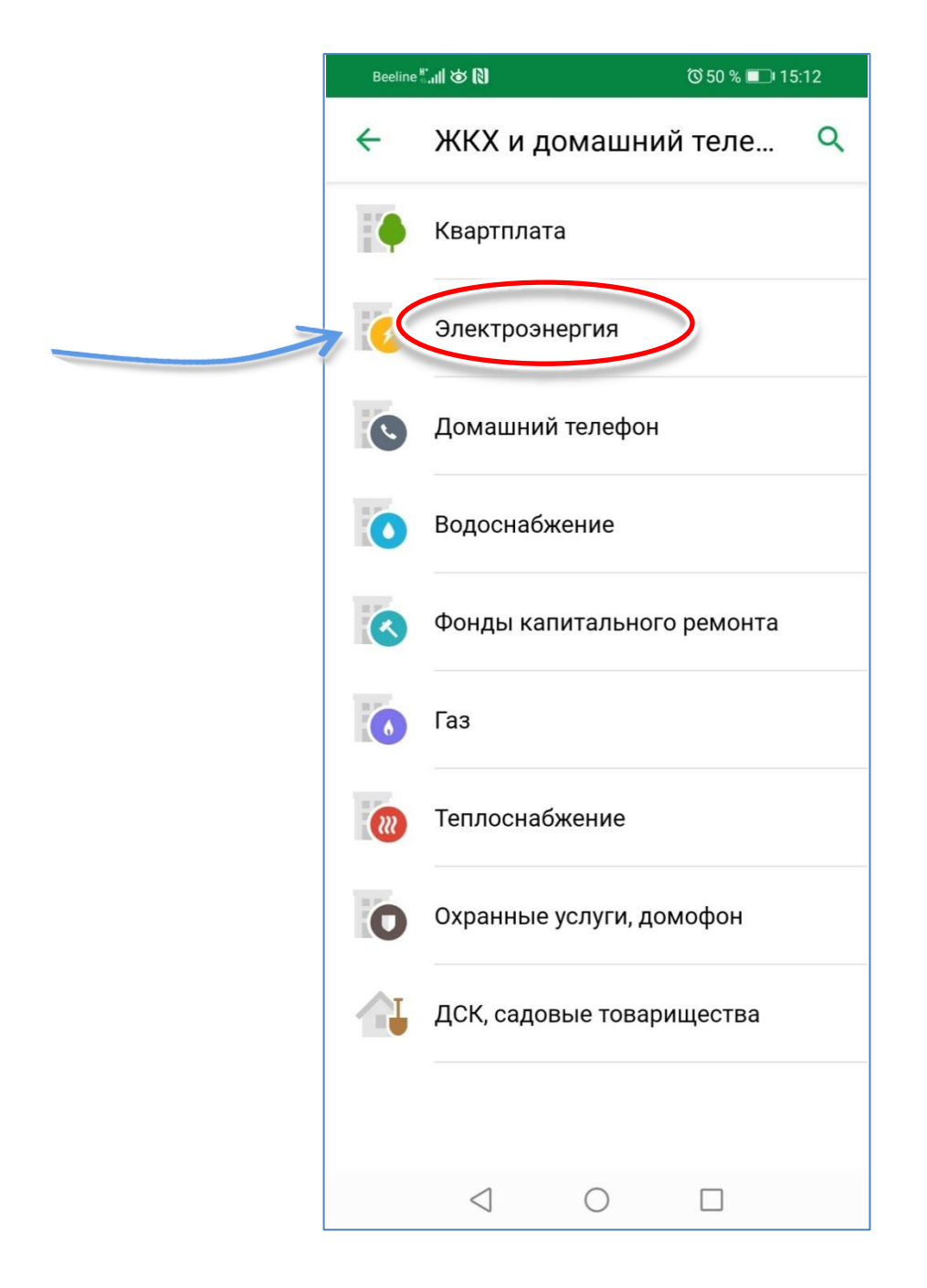

4. После этого из перечня организаций выбираем «Барнаульская горэлектросеть».

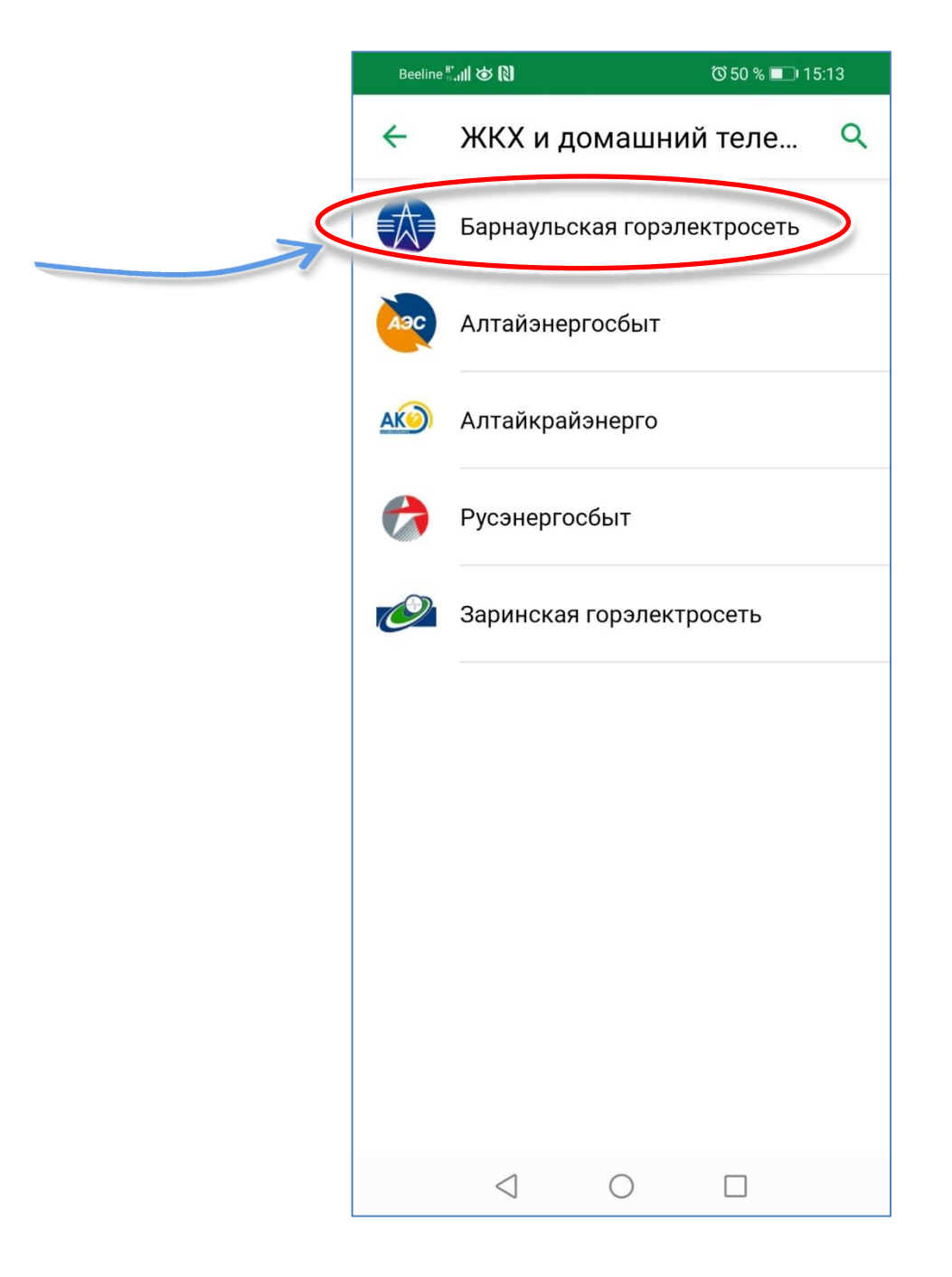

#### 5. Затем выбираем пункт «Барнаульская горэлектросеть. Прочие услуги»

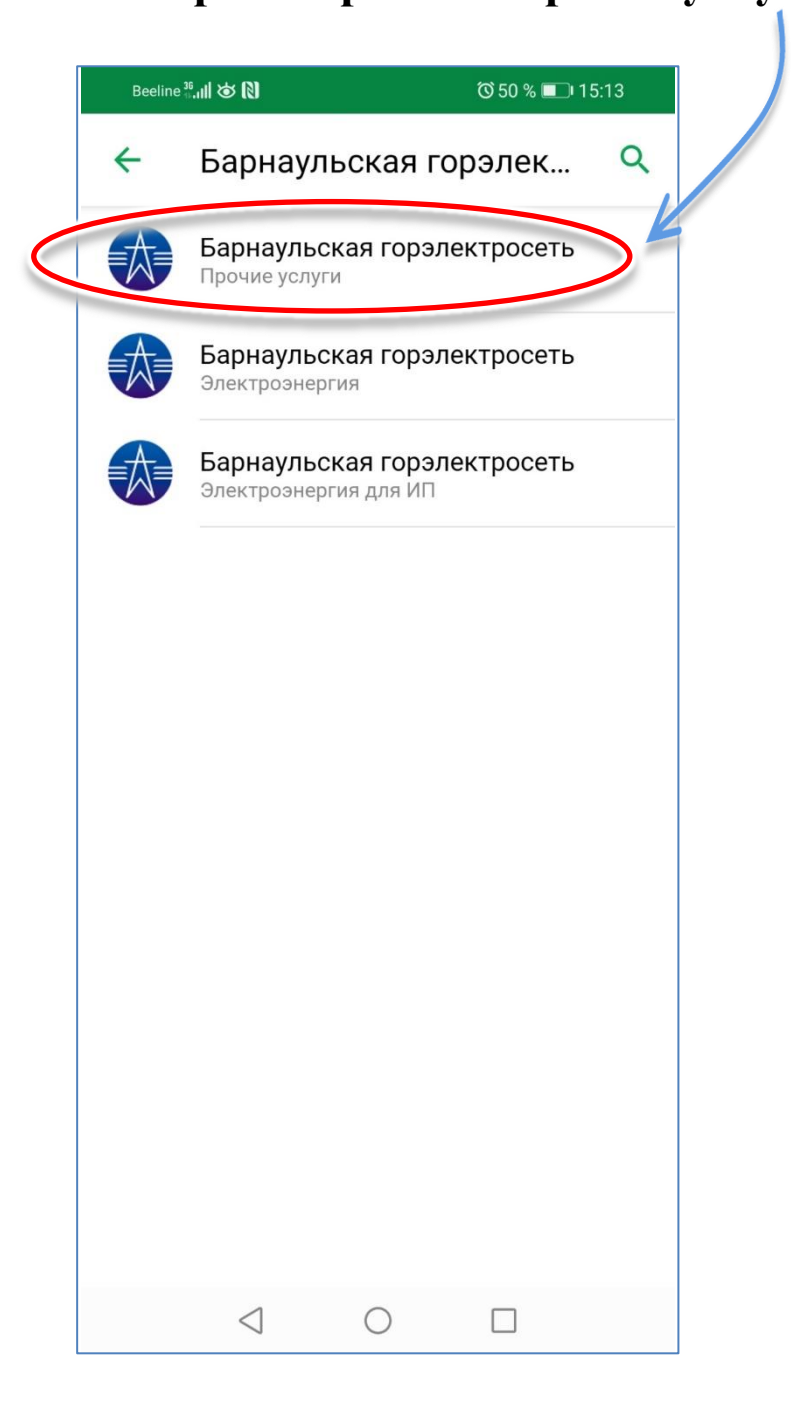

## 6. В окне «Подтверждение платежа»:

- 1. ФИО: указать Фамилию Имя Отчество плательщика,
- 2. Назначение платежа: в формате «Договор №4050 (л/с 12036, май 2020 года, электроэнергия»,
- 3. Сумма платежа: указать сумму,
- 4. Нажать кнопку «Оплатить».

|     | Beeline 👯 🚺 🕸 🕅                                           | 🛈 49 % 💷 ፡ 15:18       |  |  |
|-----|-----------------------------------------------------------|------------------------|--|--|
|     | 🗲 Подтверждени                                            | е платежа              |  |  |
|     | Показать реквизиты                                        | ~                      |  |  |
|     | ФИО                                                       |                        |  |  |
| 1   | Иванов Иван Иванович                                      |                        |  |  |
| 2_0 | Назначение платежа<br>Договор №4050 (л/с 12036), май 202( | ) года, электроэнергия |  |  |
|     | Automore (are recess, and read, site repair) in           |                        |  |  |
|     | Сумма платежа                                             |                        |  |  |
| 3   | 1₽                                                        |                        |  |  |
|     | Списать со счета                                          |                        |  |  |
|     | MasterCard Gold •• 8351                                   |                        |  |  |
|     | ₽                                                         |                        |  |  |
|     | Konnoona                                                  |                        |  |  |
|     |                                                           |                        |  |  |
|     | 0,01 +                                                    |                        |  |  |
|     |                                                           |                        |  |  |
|     |                                                           |                        |  |  |
| 4   | ОПЛАТИТЬ 1,01 ₽                                           |                        |  |  |
|     |                                                           |                        |  |  |
|     |                                                           |                        |  |  |

### 7. Окончание платежной операции

| Bee                         | Beeline #, 11 🕷 🕅   |           | 🔞 49 % 💷 15:18 |  |
|-----------------------------|---------------------|-----------|----------------|--|
| ÷                           | Платёж выполн       | ен        |                |  |
|                             | Барнаульская горэл  | ектросеть |                |  |
|                             | 1₽                  |           |                |  |
| +                           | ••                  | ~         | +              |  |
| t                           | Сохранить чек       |           |                |  |
| *                           | Создать шаблон      |           |                |  |
|                             | Справка о выполнени | и платежа |                |  |
| 0                           | Подробности операци | и         | ~              |  |
| Наименование                |                     |           |                |  |
| Барнаульская горэлектросеть |                     |           |                |  |
| Услуга<br>Прочие услуги     |                     |           |                |  |
| ВЕРНУТЬСЯ НА ГЛАВНЫЙ        |                     |           |                |  |
|                             | < ○                 |           |                |  |

При возникновении вопросов обращайтесь в Сервисный центр АО «Барнаульская горэлектросеть» по телефону 50-12-40.